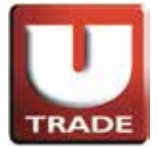

#### 全新! 一应俱全! UTRADE Web - 美股網上交易

# UTRADE Web - 美股网上交易用戶指南 UTRADE Web 网上交易平台已新增美股交易服务

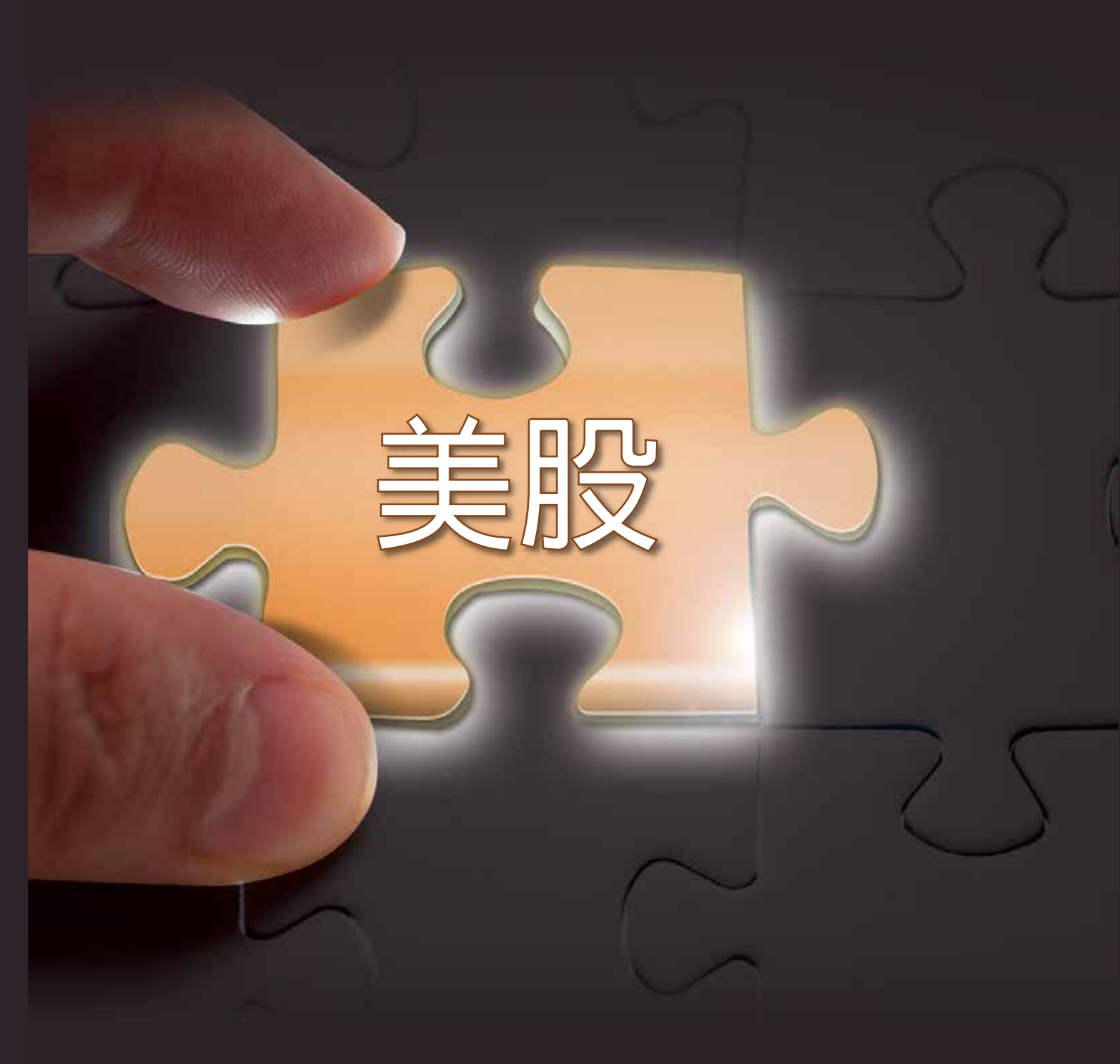

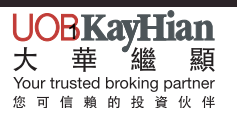

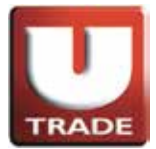

#### 全新! 一应俱全! UTRADE Web - 美股网上交易

目录

| 登入      | 3  |
|---------|----|
| 美股交易平台  | 4  |
| 美股延迟报价  | 5  |
| 美股即时报价  | 6  |
| 图表通     | 8  |
| 输入买卖盘   | 9  |
| 更改买卖盘   | 11 |
| 取消买卖盘   | 13 |
| 查询订单资料  | 15 |
| 成交纪录    | 18 |
| 股票/现金结存 | 19 |
| 更改密码    | 20 |
| 登出      |    |

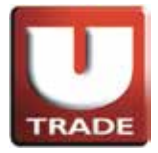

#### 全新! 一应俱全! UTRADE Web - 美股网上交易

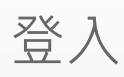

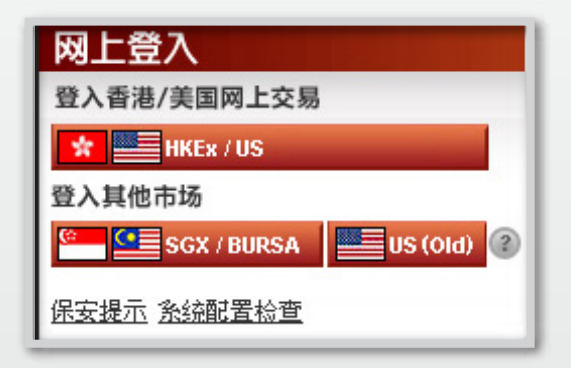

客户请按'HKEx/US' 登入香港及美国的网上交易平台。 'US (old)'只适用於在2013年7月2日前开立美国网上户口的个别客户登入, 而且登入ID与客户帐户号码不同。

| U<br>TRADE大華繼顯                                                                                      | 香 | 港 | 繁体   <u>道体</u>   ENG |
|----------------------------------------------------------------------------------------------------|---|---|----------------------|
| 网上登入 ★<br>使用者识别辩: 100006-001e<br>登入密码: ●●●●●●●<br>正常宽带上网联机 ●<br>●●●●●●●●●●●●●●●●●●●●●●●●●●●●●●●●●●● |   |   |                      |

选择「正常宽频上网连线」;如有防火墙·选择「经防火墙连线」。 输入「使用者识别码」及「登入密码」·然后按「登入」。

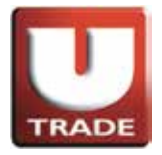

美股交易平台

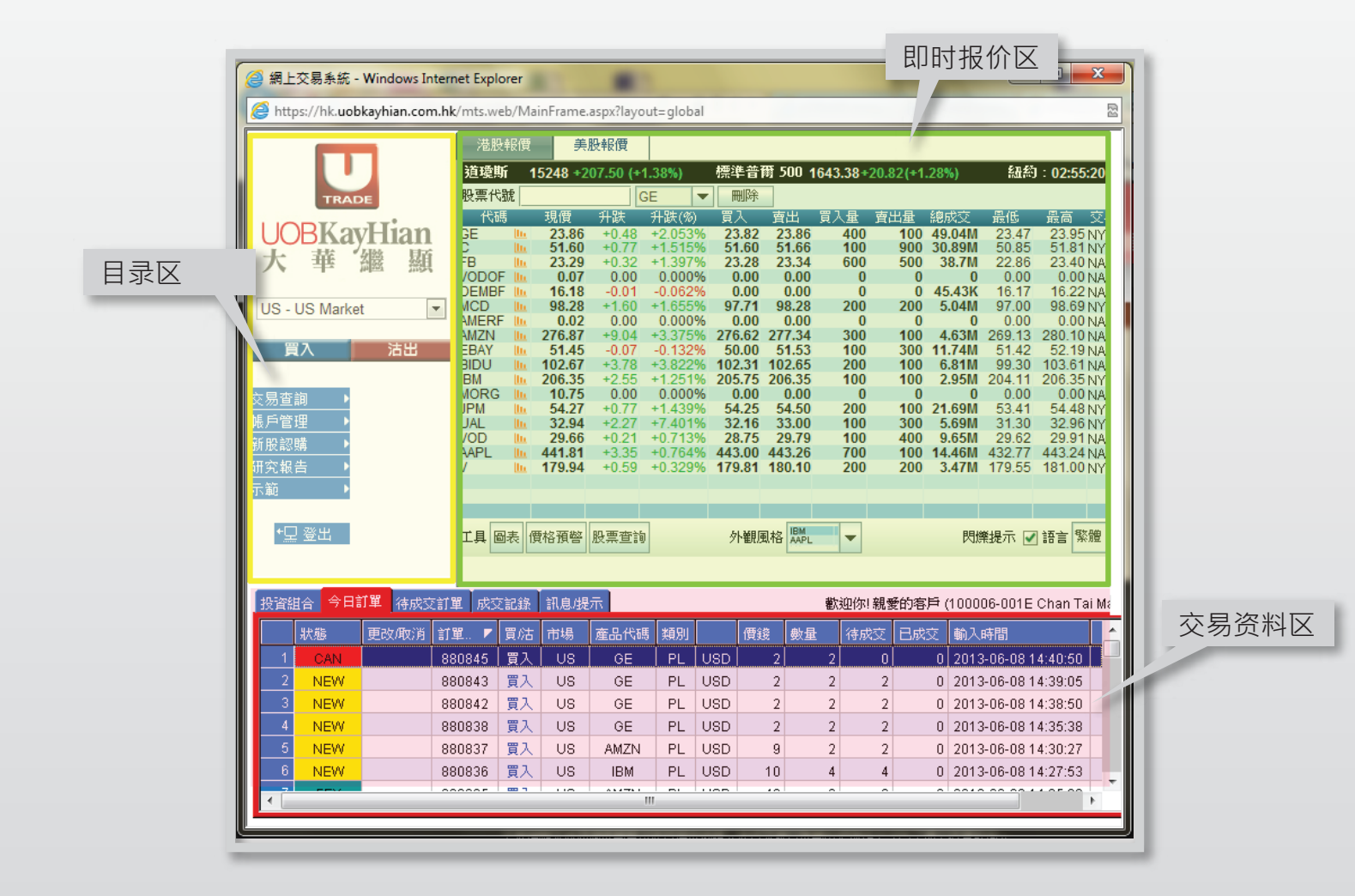

成功登入后,系统主视窗即时出现,主视窗分为三个区域: 左上方:目录区 右上方:即时报价区 下方:交易资料区

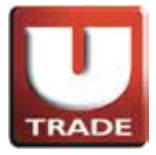

美股延迟报价

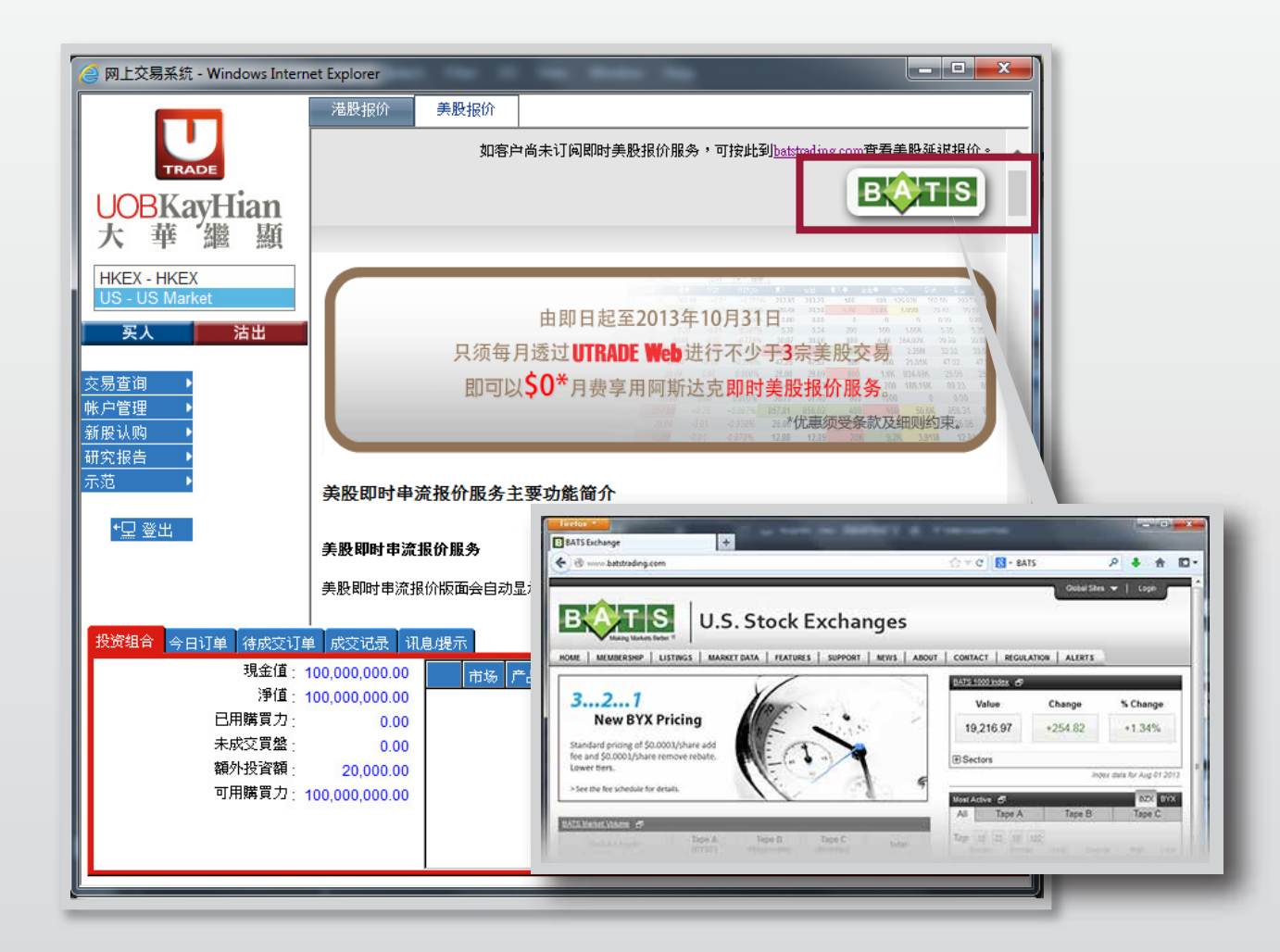

如客户并未申请即时美股报价服务·主视窗右上方会出现美股报价服务之详细功能介绍·客户亦可点击batstrading.com的超连结查看延迟报价。

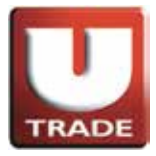

# 美股即时报价

|                    |                    |            |                    |                  |                |                | 美股               | 报价               | $\mathbf{X}$ | L            |            |            |                 |                        |            |            |
|--------------------|--------------------|------------|--------------------|------------------|----------------|----------------|------------------|------------------|--------------|--------------|------------|------------|-----------------|------------------------|------------|------------|
| 🥑 網上               | 交易系統 -             | Windows I  | nternet Exp        | lorer            | 1 C 1          |                |                  |                  |              |              |            |            |                 |                        |            | x          |
| 🥭 http             | s://hk. <b>uob</b> | kayhian.co | <b>m.hk</b> /mts.v | veb/Ma           | ainFrame       | aspx?layo      | ut=globa         | ıl               |              |              |            |            |                 |                        |            | 2          |
|                    |                    |            | 港                  | 投報價              | 美              | 股報價            |                  |                  |              |              |            |            |                 |                        |            |            |
|                    |                    |            | 道璞                 | 斯 1              | 5248 +2        | 07.50 (+1      | 1.38%)           | 標準               | 普爾!          | 500 164      | 43.38+     | 20.82(+1   | .28%)           | 紐約                     | J : 02:55: | 20         |
|                    | TRAD               | E          | 股票值                | 弋號               |                | 0              | SE               |                  | 除            |              |            |            |                 |                        |            |            |
|                    | RKa                | Hian       | 代<br>GE            | 碼                | 現價 23.86       | 升跌             | 升跌(%)<br>+2.0539 | 買入<br>6 23       | 、 査<br>82 2  | 出員           | i入量<br>400 | 南出量<br>100 | 總成交<br>49 04M   | 最低<br>23.47            | 最高         |            |
|                    |                    | 网络 原       | C C                | lin.             | 51.60          | +0.77          | +1.5159          | 6 <u>5</u> 1.    | 60 5         | 1.66         | 100        | 900        | 30.89M          | 50.85                  | 51.81      | νYS        |
| Л                  | 44                 |            |                    | DF LL            | 0.07           | 0.00           | 0.0009           | 6 23.<br>6 0.    | 20 2         | 0.00         | 000        | 0          | 38.7W           | 0.00                   | 0.00       | NA:        |
| US - I             | US Marke           | t          |                    | BF III.          | 16.18<br>98.28 | -0.01<br>+1.60 | -0.0629          | 60.<br>697.      | 00<br>71 9   | 0.00<br>8.28 | 0<br>200   | 0<br>200   | 45.43K<br>5.04M | 16.17<br>97.00         | 16.22      | NAS<br>NYS |
|                    |                    | •          |                    | CF LL            | 0.02           | 0.00           | 0.0009           | 6 0.             | 00<br>62 27  | 0.00         | 0<br>300   | 0          | 0               | 0.00                   | 0.00       |            |
| 買                  | iک ا               | 沽出         | EBAY               | llu.             | 51.45          | -0.07          | -0.1329          | 6 50.            | 00 5         | 1.53         | 100        | 300        | 11.74M          | 51.42                  | 52.19      | VAS        |
|                    |                    |            | IBM                | in in            | 206.35         | +3.78          | +3.822           | 6 102.<br>6 205. | 75 20        | 2.05<br>6.35 | 100        | 100        | 0.81M<br>2.95M  | 204.11                 | 206.35     | NA8<br>NYS |
| 交易查                | 詢 ▶                |            | JPM                | ՅԱ               | 10.75<br>54.27 | 0.00<br>+0.77  | 0.0009           | 60.<br>54.       | 00<br>25 5   | 0.00<br>4.50 | 0<br>200   | 0<br>100   | 0<br>21.69M     | 0.00<br>53.41          | 0.00       | NAS<br>NYS |
| 帳戶管]               | 里 ▶                |            | UAL                | in the           | 32.94          | +2.27          | +7.4019          | 6 32.            | 16 3         | 3.00         | 100        | 300        | 5.69M           | 31.30                  | 32.96      | NYS<br>LAG |
| 新版認知               | -<br>              |            | AAPL               | - In             | 441.81         | +3.35          | +0.7649          | 6 443.           | 00 44        | 3.26         | 700        | 100        | 14.46M          | 432.77                 | 443.24     | NAS        |
| <u>研究</u> 報]<br>去額 |                    |            | v                  | in the           | 179.94         | +0.59          | +0.329           | % 179.           | 81 18        | 0.10         | 200        | 200        | 3.47W           | 179.55                 | 181.00     | NYS        |
| 217年6              |                    |            |                    |                  |                |                |                  |                  |              |              |            |            |                 |                        |            |            |
| ⁺⊑                 | 登出                 |            | 工具                 | 圖表(              | 費格預警           | 股票查詢           |                  | 外                | 觀風格          | IBM<br>AAPL  | -          |            | 熌               | 樂提示 ✔                  | 語言繁節       | 謏          |
|                    |                    |            |                    |                  |                |                |                  |                  |              |              |            |            |                 |                        |            |            |
| _                  |                    |            |                    |                  |                |                |                  |                  |              |              |            |            |                 |                        |            |            |
| 投資組                |                    | 1里 待成3     | 交訂單 成              | 交記録              | 訊息機            | 不              |                  |                  |              | Ę            | 歡迎你!       | 親愛的復       | \$₱ (1000       | 06-001E                | Chan Tai   | i MaC)     |
|                    | 狀態                 | 更改取消       | 訂單 ▼               | 買沽               | 市場             | 產品代碼           | ま 類別             |                  | 價錢           | 數量           | 待成         | 洨 已成       |                 | 時間                     |            |            |
|                    | CAN                |            | 880845             | 「買入              | US             | GE             | PL               | USD              | 2            |              | 2          | 0          | 0 201           | 3-06-08 1              | 4:40:50    |            |
| $\frac{2}{2}$      | NEW                |            | 880843             | 夏人               | 08             | GE             | PL               | USD              | 2            |              | 2          | 2          | 0 2013          | 3-06-08-1<br>2 06 00 4 | 4:39:05    |            |
| 3<br>4             | NEW                |            | 880838             | 日<br>日<br>日<br>日 | LIS            | GE             | PI               | USD              | 2            |              | 2          | 2          | 0 201           | 3-00-08 1              | 4:35:38    |            |
| 5                  | NEW                |            | 880837             | 買入               | US             | AMZN           | PL               | USD              | - 2          |              | 2          | 2          | 0 201:          | 3-06-08 1              | 4:30:27    |            |
| 6                  | NEW                |            | 880836             | 買入               | US             | IBM            | PL               | USD              | 10           |              | 4          | 4          | 0 201           | 3-06-08 1              | 4:27:53    |            |
|                    |                    |            |                    |                  |                |                |                  | LIGE             |              |              |            | -          | 0.004           |                        | 105.00     | •          |
|                    |                    |            |                    |                  |                |                |                  |                  |              |              |            |            |                 |                        |            |            |
|                    |                    |            |                    |                  |                |                |                  |                  |              |              |            |            |                 |                        |            |            |

如客户已订阅**阿斯达克**即时美股报价服务,可在即时报价区主画面上按美股报价, 查看多达**二十只美股**的即时股价。

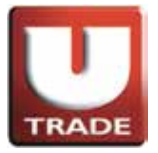

# 美股即时报价

| 港  | 股報價 | i 🗍   | 股報價       |        |      |       |         |            |       |       |          |      |
|----|-----|-------|-----------|--------|------|-------|---------|------------|-------|-------|----------|------|
| 道璞 | 斯   | 15307 | 80.41 (-0 | ).52%) | 標準普  | 爾 500 | 1655.35 | -13.81 (-0 | .83%) | 紐約    | J : 02:3 | 8:13 |
| 股票 | 代號  |       |           |        | 一 刪除 |       |         |            |       |       |          | 1    |
| 代  | 調   | 現價    | 升跌        | 升跌(%)  | 買入   | 南出    | 買入量     | 賣出量        | 總成交   | 最低    | 最高       | 交易.  |
|    |     |       |           |        |      |       |         |            |       |       |          |      |
|    |     |       |           |        |      |       |         |            |       |       |          |      |
|    |     |       |           |        |      |       |         |            |       |       |          |      |
|    |     |       |           |        |      |       |         |            |       |       |          |      |
|    |     |       |           |        |      |       |         |            |       |       |          |      |
|    |     |       |           |        |      |       |         |            |       |       |          |      |
|    |     |       |           |        |      |       |         |            |       |       |          |      |
|    |     |       |           |        |      |       |         |            |       |       |          |      |
|    |     |       |           |        |      |       |         |            |       |       |          |      |
|    |     |       |           |        |      |       |         |            |       |       |          |      |
|    |     |       |           |        |      |       |         |            |       |       |          |      |
|    |     |       |           |        |      |       |         |            |       |       |          |      |
| 工具 | 圖表  | 價格預警  | 股票查言      | 6      | 外觀   | 風格 🔛  | •       |            | 閃     | 樂提示 ☑ | ]語言 🦻    | 繁體 🖣 |

于股票代号输入美股的代号或首几个字母。

| 港股   | 報價     | 美股報                       | 度                |        |      |        |          |             |     |             |                       |               |
|------|--------|---------------------------|------------------|--------|------|--------|----------|-------------|-----|-------------|-----------------------|---------------|
| 道瓊期  | Jí 15: | 307 - <mark>80.4</mark> 1 | (-0.52%          | )      | 標準普爾 | 500 10 | 655.35 - | 13.81 (-0.8 | 3%) | 紐約          | ) : <mark>02:5</mark> | 6:24          |
| 股票代  | 號YAH   |                           |                  | •      | 刪除   |        |          |             |     |             |                       | 1             |
| 代碼   | S YAHO | DF Y                      | AHOO J           | APAN C | ORP  |        |          | NASDAQ      | 1   | 最低<br>26.44 | 最高<br>27.1            | 交易.<br>9 NASE |
|      | YAH    | DY Y                      | AHOO J           | APAN C | ORP  |        |          | NASDAQ      | 1   |             |                       |               |
|      | YHO    | 0 <b>1</b>                | <b>ah</b> oo! In | C.     |      |        |          | NASDAQ      |     |             |                       |               |
|      |        |                           |                  |        |      |        |          |             |     |             |                       |               |
|      |        |                           |                  |        |      |        |          |             |     |             |                       |               |
|      |        |                           |                  |        |      |        |          |             |     |             |                       |               |
|      |        |                           |                  |        |      |        |          |             |     |             |                       |               |
|      |        |                           |                  |        |      |        |          |             |     |             |                       |               |
|      |        |                           |                  |        |      |        |          |             |     |             |                       |               |
|      |        |                           |                  |        |      |        |          |             |     |             |                       |               |
|      |        |                           | <b>*</b>         |        |      |        |          |             |     |             |                       |               |
| 工具 🖻 | 張 價格   | 預警股票                      | 查詢               |        | 外觀風格 | B AAPL | -        |             | 閃爍  | 離示 ☑        | ] 語言 🞙                | 繁體            |

选择所查询的美股。

为确保所输入的**股票报价储存在报价区**内,请参考以下相关连结设定您的**浏览器**,选择容许**储存cookies**。

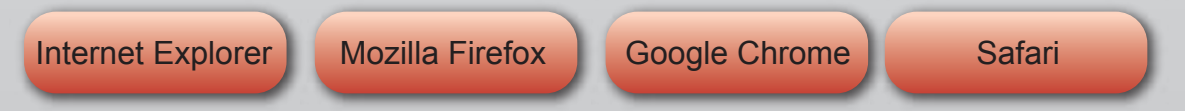

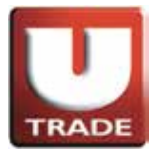

# 美股即时报价

| 渚   | 股報 | 價          | 美     | 股報價      |        |                |       |       |         |            |        |       |           |      |
|-----|----|------------|-------|----------|--------|----------------|-------|-------|---------|------------|--------|-------|-----------|------|
| 道理  | 霓斯 | 15         | 307 - | 80.41 (- | 0.52%) |                | 標準普   | 爾 500 | 1655.35 | -13.81 (-0 | .83%)  | 紐約    | J : 02:56 | 6:47 |
| 股票  | 代號 | YAH        |       |          | YHOO   | •              | 刪除    |       |         |            |        |       |           | 1    |
| 1   | 湖  | Ę          | 見價    | 升跌       | 升跌(    | (%)<br>• • • • | 買入    | 賣出    | 買入量     | <b>賣出量</b> | 總成交    | 最低    | 最高        | 交易   |
| THO | υι | <u>II.</u> | 20.54 | -0.46    | -1.70  | J4%            | 20.52 | 20.05 | 300     | 3.5K       | 16.05M | 26.44 | 27.19     | NASL |
|     |    |            |       |          |        |                |       |       |         |            |        |       |           |      |
|     |    |            |       |          |        |                |       |       |         |            |        |       |           |      |
|     |    |            |       |          |        |                |       |       |         |            |        |       |           |      |
|     |    |            |       |          |        |                |       |       |         |            |        |       |           |      |
|     |    |            |       |          |        |                |       |       |         |            |        |       |           |      |
|     |    |            |       |          |        |                |       |       |         |            |        |       |           |      |
|     |    |            |       |          |        |                |       |       |         |            |        |       |           |      |
|     |    |            |       |          |        |                |       |       |         |            |        |       |           |      |
|     |    |            |       |          |        |                |       |       |         |            |        |       |           |      |
|     |    |            |       |          |        |                |       |       |         |            |        |       |           |      |
|     |    |            |       |          |        |                |       |       |         |            |        |       |           |      |
| 工具  | 圖表 | 價格         | 額警    | 股票查讀     | đ      |                | 外觀    | 風格 開  | -       |            | 閃      | 樂提示 ☑ | ]語言 🖇     | 體    |

完成后该美股会出现在报价区内

图表通

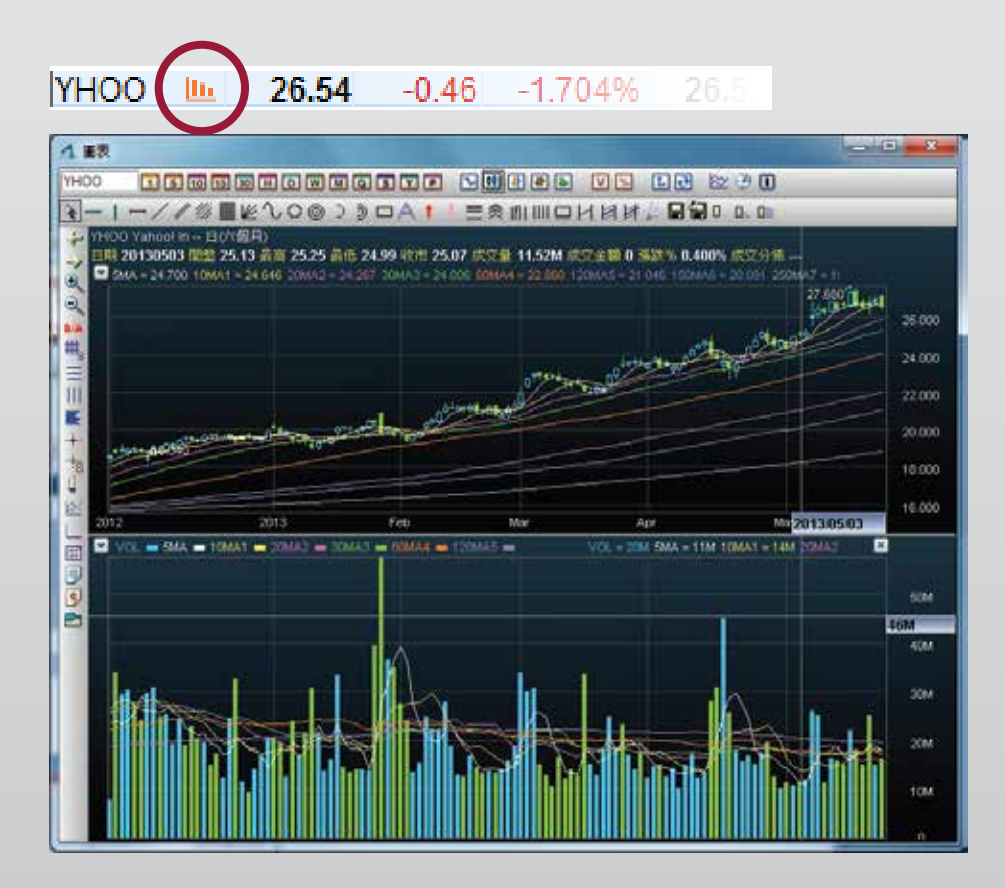

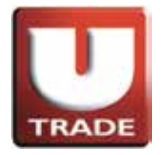

输入买卖盘

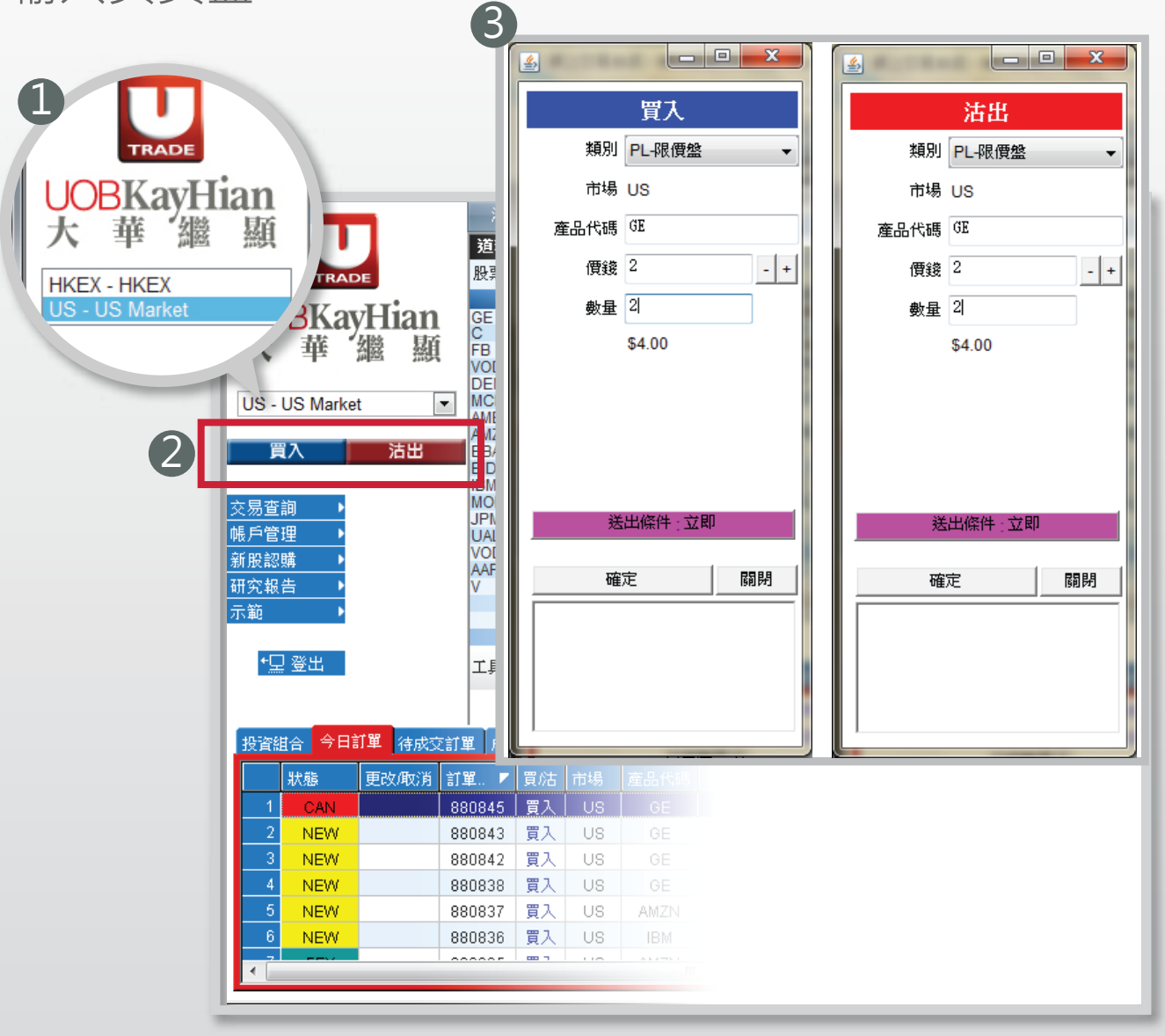

- 請选择美股市场。
- 2 于交易平台主画面按「买入」或「沽出」。
- 3 输入买卖盘资料,包括:**买卖类别,产品代码,价格及数量**。

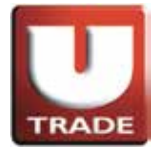

输入买卖盘

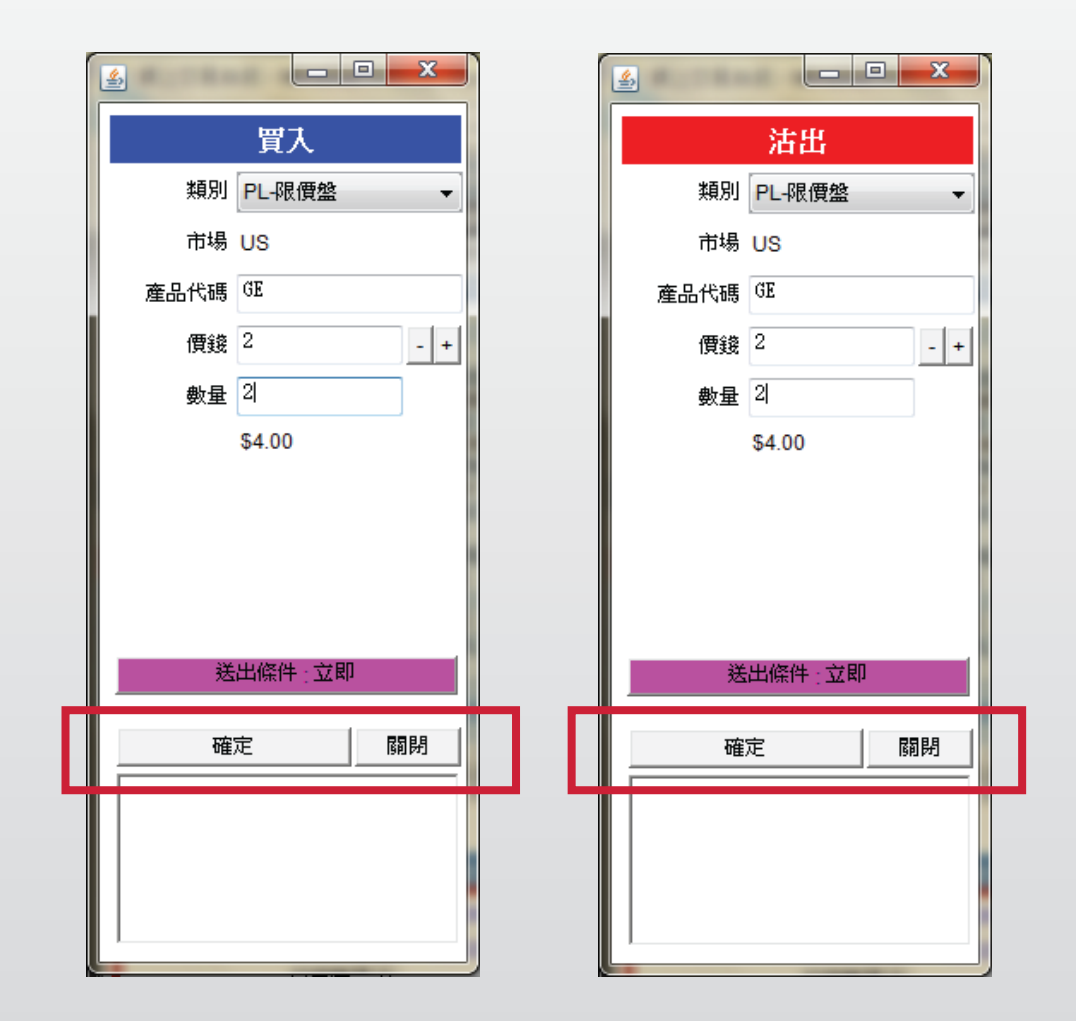

输入买卖盘资料,包括:**买卖类别,产品代码,价格及数量**, 再按下「确定」落盘或「关闭」取消。

#### 备注:

1. 在数量栏内按「.」即等于「000」。例: 如要输入5000000, 只需按「5」及按两次「.」即可。

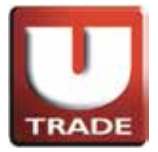

# 更改买卖盘

| ♂ 約上父易系統 - ₩I     | ndows Interne | et Explor  | er             |                |             |          |                |                  |                |        |                |                 |                 |              | x           |
|-------------------|---------------|------------|----------------|----------------|-------------|----------|----------------|------------------|----------------|--------|----------------|-----------------|-----------------|--------------|-------------|
| Attps://hk.uobkay | /hian.com.hk/ | mts.web    | /Mai           | nFrame.a       | aspx?layo   | ut=globa | al             |                  |                |        |                |                 |                 |              | 3           |
|                   |               | 港股幸        | 暖價             | 美朋             | <b>没報</b> 價 |          |                |                  |                |        |                |                 |                 |              |             |
|                   |               | 道瓊斯        | 1              | 5248 +2        | 07.50 (+1   | 1.38%)   | 標準             | <b>毕普爾</b>       | 500 1          | 643.38 | +20.82(+1      | .28%)           | 紐約              | : 02:48:     | 19          |
| TRADE             |               | 股票代谢       | ŧ              |                | 0           | E        | •              | 删除               |                |        |                |                 |                 |              |             |
|                   | <b>.</b> .    | 代碼         | · · · · ·      | 現價             | 升跌          | 升跌(%)    | 買.             | λi               | <b>査</b> 出     | 買入量    | 賣出量            | 總成交             | 最低              | 最高           | 交易          |
| UOBKayF           | lian g        | GE         | lli.<br>Ite    | 23.86          | +0.48       | +2.0539  | % 23           | 3.82             | 23.86          | 40     | 0 100          | 49.04M          | 23.47           | 23.95        | 4YS         |
| ■大 華 ′繼           | 顯             | FB         | llu -          | 23.29          | +0.32       | +1.3979  | % 23           | 3.28             | 23.34          | 60     | 0 500          | 38.7M           | 22.86           | 23.40        | VAS         |
|                   |               |            | llu<br>llu     | 0.07           | 0.00        | 0.0009   | % (<br>% (     | 0.00             | 0.00           |        | 00             | 0<br>45.43K     | 0.00            | 0.00         | SAL         |
| US - US Market    | - I           | MCD        | lli.           | 98.28          | +1.60       | +1.6559  | % 97           | 7.71             | 98.28          | 20     | 0 200          | 5.04M           | 97.00           | 98.69        | NYS I       |
|                   |               |            | llin<br>Ilin   | 0.02           | 0.00        | 0.0009   | % (<br>% 276   | 0.00<br>62 2     | 0.00           | 30     | 0 0            | 0               | 0.00            | 0.00 N       | SAL         |
| 買入                | 沽出            | EBAY       | llu -          | 51.45          | -0.07       | -0.1329  | 6 50           | 0.00             | 51.53          | 10     | 0 300          | 11.74M          | 51.42           | 52.19        | JAS         |
|                   | E             | BIDU       | llin –         | 102.67         | +3.78       | +3.8229  | % 102<br>% 205 | 2.31 1           | 02.65          | 20     | 0 100          | 6.81M<br>2.95M  | 99.30<br>204 11 | 103.61 N     | SAV<br>SVI  |
| 交易查詢 ▶            | i             | MORG       | llu -          | 10.75          | 0.00        | 0.000    | % (            | 0.00             | 0.00           |        | 0 0            | 0               | 0.00            | 0.00         | JAS         |
| 帳戶管理 ▶            | -             | JPM<br>UAI | ilin<br>Ilin   | 54.27<br>32.94 | +0.77       | +1.4399  | % 54<br>% 32   | 1.25<br>2.16     | 54.50<br>33.00 | 20     | 0 100<br>0 300 | 21.69M          | 53.41           | 54.48 N      | 448         |
| 新股認識 更改           | 対單 880845     | ( B GE 1   | 價錢             | 2數量 2          | )           | +0.7139  | 6 28           | 3.75             | 29.79          | 10     | D 400          | 9.65M           | 29.62           | 29.91        | JAS         |
| 研究報告              |               | (          |                |                | ·           | +0.7649  | % 443<br>% 179 | 3.00 4<br>9.81 1 | 43.26          | 20     | 0 100<br>0 200 | 14.46M<br>3.47M | 432.77          | 443.24 M     | SAN SAN     |
| 示節                |               |            | and the second | <b>.</b>       |             |          |                |                  |                |        |                |                 |                 |              |             |
| 取消                | 訂單 880845     | (BGE       | 價錢             | 2 數            | )           |          |                |                  |                |        |                |                 |                 |              |             |
| + 口 登出            |               |            |                |                |             |          | h              | 小姐国本             | 2 IBM          | -      |                | 周月本             | ※提示 🔽           | )<br>西吉 1988 | æ           |
|                   |               |            |                |                | ľ           |          |                | LEUMA            | AAPL           |        |                | MA              | #10E/IV 💌       | 1 20 E 700   | 19 <u>2</u> |
|                   |               |            |                |                |             |          |                |                  |                |        |                |                 |                 |              |             |
| 投資組合 今            |               |            |                |                |             |          |                |                  |                | 戴和仪    | 11 親愛的愛        | s⊟ (1000        | 06-001E         | Chan Tai     | MC'         |
|                   |               |            |                |                |             | F        |                | THE AR           |                | 20021  |                |                 | -+              |              |             |
| 秋海 査討             | 前單 880845     | (BGE       | 價錢             | 2 數量 2         | )           | も「発見方」   |                | 頂銭               |                | · 1 한  | bxS2   ⊟⊅      | 《父   駒人         | 時間              |              |             |
|                   | 000           | 104J J     |                | 00             |             | PL       | USD            |                  | 2              | 2      | 21             | 0 201           | 3-06-08 1       | 4:40:50      |             |
| 2 NEW             | 880           | 1843       | 夏人             | US             | GE          | PL       | USD            |                  | 2              | 2      | 2              | 0 2013          | 3-06-08 1       | 4:39:05      |             |
| 3 NEVV            | 880           | 1842       | 夏人             | 08             | GE          | PL       | USD            |                  | 2              | 2      | 2              | 0 2013          | 3-06-08 1       | 4:38:50      | -           |
| 4 NEW             | 880           | 1838 5     | 夏人             | US             | GE          | PL       | USD            |                  | 2              | 2      | 2              | 0 2013          | 3-06-08 1       | 4:35:38      |             |
| 5 NEW             | 880           | 1837       | 夏人             | US             | AMZN        | PL       | USD            | (                | 9              | 2      | 2              | 0 2013          | 3-06-08 1       | 4:30:27      | -           |
| 6 NEW             | 880           | 0836       | 貢人             | US             | IBM         | PL       | USD            | 10               | 0              | 4      | 4              | 0 2013          | 3-06-08 1       | 4:27:53      | -           |
| <                 | 1.000         | noor i s   |                |                |             |          |                |                  |                | 01     | ~              |                 |                 | 105.00       |             |
|                   |               |            |                | _              |             |          |                |                  |                |        |                |                 |                 |              |             |

于主画面上按「**今日订单**」,订单资料便会显示出来。按在所需查询的股票/订单上,选择「**更改订单**」。

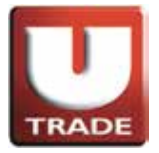

#### 全新! 一应俱全! UTRADE Web - 美股网上交易

#### 更改买卖盘

| ٨  |      |        |      | x   |  |
|----|------|--------|------|-----|--|
|    | 買入(  | 更改 880 | 845) |     |  |
|    | 類別   | PL-限價盤 |      | -   |  |
|    | 市場   | US     |      |     |  |
|    | 產品代碼 | GE     |      |     |  |
|    | 價錢   | 8      |      | - + |  |
|    | 數量   | 2      |      |     |  |
|    |      | \$4.00 |      |     |  |
|    |      |        |      |     |  |
|    |      |        |      |     |  |
|    |      |        |      |     |  |
|    |      |        |      |     |  |
|    |      |        |      |     |  |
|    | 更改   | 訂單     | R    | 閉   |  |
| ΙĒ |      |        |      | _   |  |
|    |      |        |      |     |  |
|    |      |        |      |     |  |
|    |      |        |      |     |  |
|    |      | _      | _    |     |  |

输入新的买卖价格或新的股票数量· 按「更改订单」以送出更改指示。

备注:

1. 在数量栏内按「.」即等于「000」。例: 如要输入5000000 只需按「5」及按两次「.」即可。

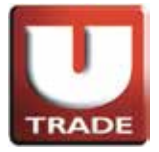

# 取消买卖盘

| 곌 網上交易系統      | - Windows Inte  | rnet Explo | orer         |          |           |          |                |                   |                |            |            |                 |                 |                     | x          |
|---------------|-----------------|------------|--------------|----------|-----------|----------|----------------|-------------------|----------------|------------|------------|-----------------|-----------------|---------------------|------------|
| Attps://hk.ue | obkayhian.com.ł | nk/mts.we  | eb/Ma        | inFrame. | aspx?layo | ut=globa | al             |                   |                |            | -          |                 |                 |                     | Rà         |
|               |                 | 港股         | 報價           | 美        | 股報價       |          |                |                   |                |            |            |                 |                 |                     |            |
|               |                 | 道瑋!!       | ர் 1         | 5248 +2  | 07.50 (+1 | 1.38%)   | 標準             | <b>毕</b> 普爾       | 500 16         | 643.38+    | 20.82(+1   | .28%)           | 紐約              | J : 02:48:2         | 26         |
| TRA           | ADE             | 股票代        | 號            |          | 0         | GE       | - 1            | 删除                |                |            |            |                 |                 |                     |            |
|               | wHian           | 代码         | 5<br>II.     | 現價       | 升跌        | 升跌(%)    | 買.             | 入 冒               | 雪出<br>23.86    | 買入量<br>400 | 查出量<br>100 | 總成交<br>49.04M   | 最低<br>23.47     | 最高 3                | 交<br>JVC   |
|               | 4月11日           | C          | llu.         | 51.60    | +0.77     | +1.515   | 6 51           | 1.60              | 51.66          | 100        | 900        | 30.89M          | 50.85           | 51.81 N             | VY8        |
| 八平            | 湖藍 然則           | VODO       | FLLL         | 0.07     | +0.32     | +1.397   | % 23<br>% (    | 0.28<br>0.00      | 0.00           | 600        | 500        | 38.7M<br>0      | 0.00            | 23.40 N<br>0.00 N   | NAS<br>NAS |
| US_US_Mark    | rot 💌           |            | Fille        | 16.18    | -0.01     | -0.0629  | % (<br>% 97    | 0.00              | 0.00           | 200        | 200        | 45.43K          | 16.17           | 16.22 N             | NAS<br>VVS |
| 03 - 05 Ivian | vei 🔹           | AMERI      | - <u>III</u> | 0.02     | 0.00      | 0.0009   | % (            | 0.00              | 0.00           | 0          | 0          | 0               | 0.00            | 0.00 N              | VAS        |
| 買入            | 沽出              | EBAY       | llu.         | 51.45    | +9.04     | -0.1329  | % 2/0<br>% 50  | 0.02 2            | 51.53          | 100        | 300        | 4.63M<br>11.74M | 209.13<br>51.42 | 280.10 N<br>52.19 N | sar<br>Vas |
|               |                 | BIDU       | ilin<br>ilin | 102.67   | +3.78     | +3.8229  | 6 102<br>6 204 | 2.31 1            | 02.65          | 200        | 100        | 6.81M           | 99.30<br>204 11 | 103.61 N            | SAN<br>NYS |
| 交易查詢 🔹 🕨      |                 | MORG       | llu.         | 10.75    | 0.00      | 0.000    | % (            | 0.00              | 0.00           | 0          | 0          | 0               | 0.00            | 0.00                | VAS        |
| 帳戶管理 🔒        |                 |            | ille.        | 32.04    | +0.77     | +1.439   | % 54<br>% 31   | 1.25 :<br>2.16 :  | 54.50<br>33.00 | 100        | 300        | 21.69M<br>5.69M | 31.30           | 54.48 N<br>32.96 N  | 448<br>448 |
| 新股認購          | 更改訂單 8808       | 345 ( B GI | E價錢          | 2數量2     | :)        | +0.7139  | % 28<br>% 443  | 3.75 2<br>3.00 44 | 29.79<br>43.26 | 100        | 400        | 9.65M<br>14.46M | 29.62<br>432.77 | 29.91 N<br>443.24 N | SAV<br>SAV |
| 研究報告          |                 |            |              |          |           | +0.329   | % 179          | 9.81 1            | 80.10          | 200        | 200        | 3.47M           | 179.55          | 181.00 N            | VY8        |
| 示範            | 取消訂單 8808       | 345 ( B GI | E價錢          | 2數量2     | 2)        |          |                |                   |                |            |            |                 |                 |                     |            |
| A 🗖 28.11     |                 |            |              |          |           | 1        |                |                   | IDM            |            |            |                 |                 |                     |            |
| "깊 준도         |                 |            |              |          |           |          | 9              | 卜觀風格              | AAPL           | -          |            | 熌               | 業提示 ☑           | ] 語言 繁節             | 澧          |
|               |                 |            |              |          |           |          |                |                   |                |            |            |                 |                 |                     |            |
| 投資組合 今        |                 |            |              |          |           |          |                |                   |                | 歡迎你        | 親愛的氡       | 戶 (1000         | 06-001E         | Chan Tai            | i Ma       |
| 狀態            | 查詢訂單 8808       | 345 ( B G  | E價錢          | 2 數量 2   | 0         | ₹ 類別     |                | 價錢                | 數量             | 待成         | 洨 已成       | 洨 輸入            | 時間              |                     | 1          |
| 1 NEW         |                 | 380845 j   | 夏人           | I US     | GE        | PL       | USD            | 2                 | 2              | 2          | 2          | 0 201;          | 3-06-08 1       | 4:40:50             |            |
| 2 NEW         | 8               | 380843     | 買入           | US       | GE        | PL       | USD            | 2                 | 2              | 2          | 2          | 0 2013          | 3-06-08 1       | 4:39:05             |            |
| 3 NEW         | 8               | 380842     | 買入           | US       | GE        | PL       | USD            | 2                 | 2              | 2          | 2          | 0 2013          | 3-06-08 1       | 4:38:50             |            |
| 4 NEW         | 8               | 380838     | 買入           | US       | GE        | PL       | USD            | 2                 | 2              | 2          | 2          | 0 2013          | 3-06-08 1       | 4:35:38             |            |
| 5 NEW         | 8               | 380837     | 買入           | US       | AMZN      | PL       | USD            | 9                 | 1              | 2          | 2          | 0 2013          | 3-06-08 1       | 4:30:27             |            |
| 6 NEW         | 8               | 380836     | 買入           | US       | IBM       | PL       | USD            | 10                | )              | 4          | 4          | 0 2013          | 3-06-08 1       | 4:27:53             |            |
| •             |                 |            | _            |          |           |          |                | •••               |                |            |            |                 |                 | )                   |            |
|               |                 |            |              |          |           |          |                |                   |                |            |            |                 |                 |                     |            |

于主画面上按「今日订单」,订单资料便会显示出来。 于所需查询的股票/订单上点击,选择「**取消订单**」以送出**取消**指示。

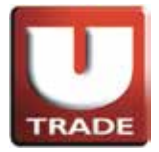

取消买卖盘

| 🥝 網上交易系統 - Windows I                        | internet Expl      | orer  |            |         |      |              |      |          |                       |           |             |                 |                         | x          |
|---------------------------------------------|--------------------|-------|------------|---------|------|--------------|------|----------|-----------------------|-----------|-------------|-----------------|-------------------------|------------|
| Attps://hk.uobkayhian.co                    | <b>m.hk</b> /mts.w | eb/"  |            |         |      |              |      |          |                       |           |             |                 |                         | 2          |
|                                             |                    |       |            |         |      |              |      | — ľ      |                       |           |             |                 |                         |            |
|                                             | and a              | + ^   |            | . La èr | · 88 | 4            | -12  |          |                       | 2(+1.28%  | 6)          | 紐約              | 9 : <mark>02:</mark> 55 | :20        |
| TRADE                                       |                    | 1音    | 7          |         | ₽.   | 侍            | WX   | 副里       | . <u> </u> <u>月</u> 2 | 2<br>2010 | ****        | 151 /n°         | 同士                      |            |
| <b>UOBKayHia</b>                            |                    | 11.15 |            |         |      | - <i>m</i> _ | SNP. | 200      |                       | 49.       | «×<br>04M   | 23.47           | 東回<br>23.95             | NYS        |
| 大華繼!                                        |                    | 叔     | 版          |         | 更改   | (収           | )月   | 訂重       |                       | 38        | 89M<br>B.7M | 22.86           | 23.40                   | NAS        |
|                                             | 1                  |       | CAN        | ιT      |      |              | Ī    | 880      | 1845                  | 5         | .43K        | 16.17           | 16.22                   | NAS<br>NAS |
| US - US Market                              |                    |       |            |         |      |              |      | 000      | 070                   |           | 0<br>63M    | 0.00            | 0.00                    | NAS        |
| 買入 沽                                        | 2                  |       | <b>NEA</b> | V I     |      |              |      | 880      | 843                   |           | 74M<br>81M  | 51.42           | 52.19                   | NAS        |
| 大日本海                                        | 3                  | 1     | NEW        | v.      |      |              |      | 880      | 842                   | 2.        | 95M         | 204.11          | 206.35                  | NYS        |
| ∞ 勿旦詞 / ● ● ● ● ● ● ● ● ● ● ● ● ● ● ● ● ● ● |                    |       | 40.0       | ×       |      |              | _    | 000      | 1042                  | 1.        | 69M<br>69M  | 53.41<br>31.30  | 54.48<br>32.96          | NYS<br>NYS |
| 新股認購 ▶                                      | 4                  |       | <b>NEA</b> | V I     |      |              |      | 880      | 1838                  | 9.<br>14. | 65M<br>46M  | 29.62<br>432.77 | 29.91<br>443.24         | NAS<br>NAS |
| 研究報告 ▶<br>〒第 ▶                              | 5                  | 1     | NEW        | v.      |      |              |      | 880      | 1837                  | 10 3.     | 47M         | 179.55          | 181.00                  | NYS        |
| <b>小/和</b> 3                                |                    | - 1   | 40.0       | ×       |      |              |      | 000      | ,03,                  |           |             |                 |                         |            |
| ★□ 發出                                       | 工具                 |       | <b>NEA</b> | V I     |      |              |      | 880      | 17                    |           | 閃爍          | 提示 🛃            | 1 語言 繁                  | 體          |
|                                             |                    |       |            | ,       |      |              |      |          |                       |           |             |                 |                         |            |
| 投資組合 今日訂單 待成                                | 交訂單                |       | 而息脹        | 75      |      |              |      | 爟        | 迎你! 親愛                | 色的客戶(     | 10000       | 6-001E          | Chan Ta                 | ai MiC)    |
| 狀態 更改得                                      | 訂單 🕨               | 買店    | 市場         | 產品代码    | ま 類別 |              | 價錢   | 數量       | 待成交                   | 已成交       | 輸入時         | 詷               |                         |            |
| 1 CAN                                       | 880845             | 買入    | US         | GE      | PL   | USD          | 2    | 2        | 0                     | O         | 2013-       | 06-08 1         | 4:40:50                 |            |
| 2 NEW                                       | 880843             | 買入    | US         | GE      | PL   | USD          | 2    | 2        | 2                     | 0         | 2013-       | 06-08 1         | 4:39:05                 |            |
| 3 NEW                                       | 880842             | 買入    | US         | GE      | PL   | USD          | 2    | 2        | 2                     | 0         | 2013-       | 06-08 1         | 4:38:50                 |            |
| 4 NEW                                       | 880838             | 買入    | US         | GE      | PL   | USD          | 2    | 2        | 2                     | 0         | 2013-       | 06-08 1         | 4:35:38                 |            |
| 5 NEW                                       | 880837             | 買入    | US         | AMZN    | PL   | USD          | 9    | 2        | 2                     | 0         | 2013-       | 06-08 1         | 4:30:27                 |            |
| 6 NEW                                       | 880836             | 買入    | US         | IBM     | PL   | USD          | 10   | 4        | 4                     | 0         | 2013-       | 06-08 1         | 4:27:53                 |            |
|                                             | Loopoor            |       |            |         |      | Luon         | 10   | <u> </u> | -                     |           |             |                 | 105.00                  | Þ.         |
|                                             |                    |       |            |         |      |              |      |          |                       |           |             | _               |                         |            |

若订单状态呈现「CAN」·表示订单已经**取消**。

备注:

若订单状态呈现'Q'、'Q(B)'或'Q(GW)',表示订单已排队。 若订单状态呈现'PEX'及'FEX',表示订单部份完成及全部完成。 若订单状态呈现'REJ',表示订单被拒绝。

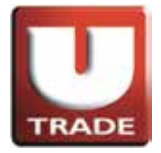

#### 查询订单资料

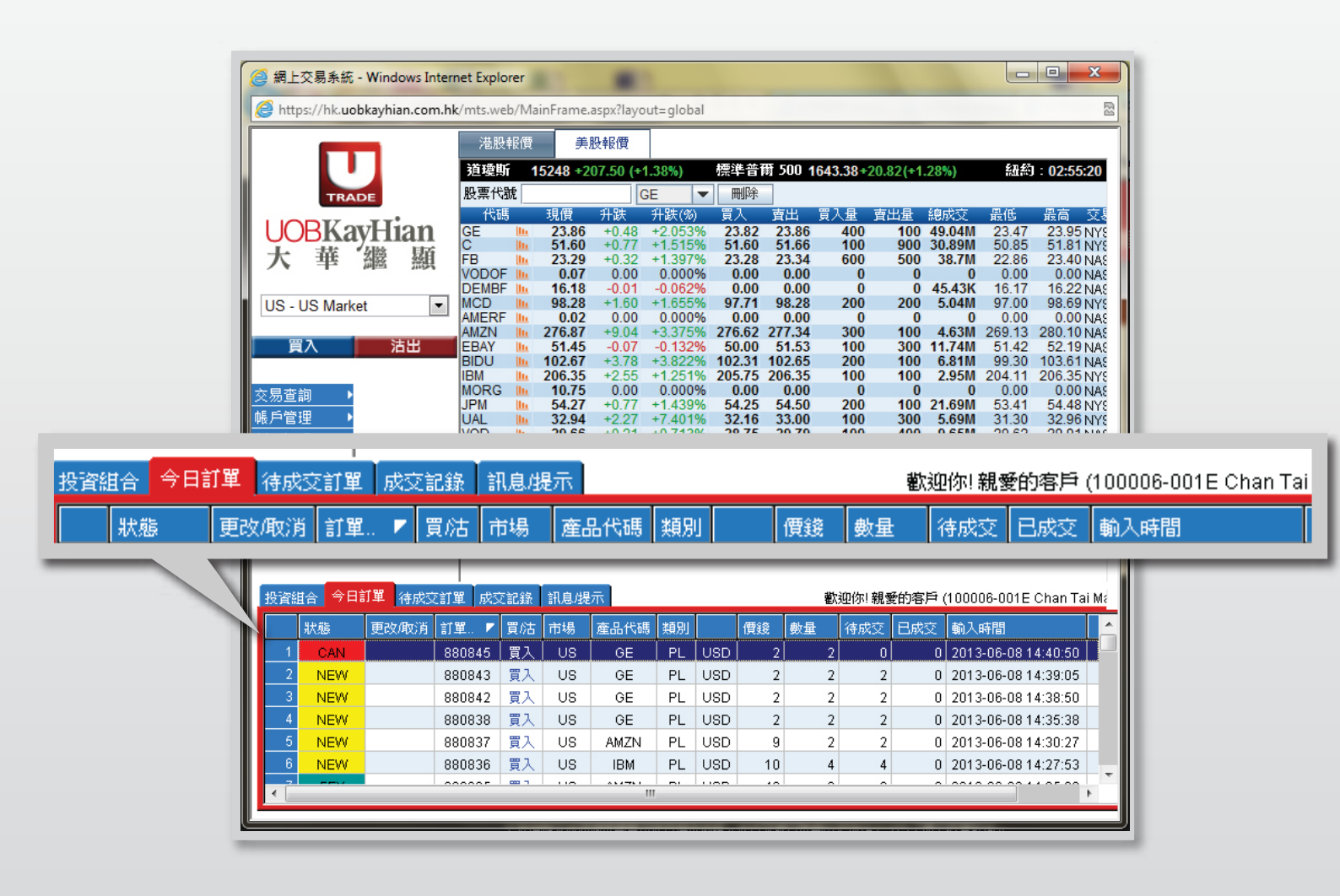

于主画面上按「今日订单」,订单资料便会显示出来。

你亦可按所需项目排列订单,包括**状态、买卖盘类别、订单编号、产品代码、** 价钱、未成交数量或已成交数量查询买卖盘,阁下只需点击对应按钮便可。

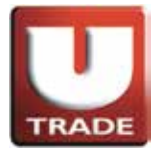

#### 查询订单资料

| 6 | 月 網上     | :交易条約     | ቼ - Wind | dows Inte          | ernet Explo | orer        |           |          |          |               |                  |               |        | <u>.</u>     |                  |           |          | x          |
|---|----------|-----------|----------|--------------------|-------------|-------------|-----------|----------|----------|---------------|------------------|---------------|--------|--------------|------------------|-----------|----------|------------|
|   | 🎒 htt    | ps://hk.u | obkayh   | ian.com.           | hk/mts.we   | eb/Ma       | inFrame.a | aspx?lay | out=glob | al            |                  |               |        |              |                  |           |          | 3          |
| Γ |          |           |          |                    | 港股          | 報價          | 美朋        | 投報價      |          |               |                  |               |        |              |                  |           |          |            |
|   |          |           |          |                    | 道璞則         | <b>fí 1</b> | 5248 +2   | 07.50 (+ | 1.38%)   | 標準            | 単普爾              | 500 1         | 643.38 | +20.82(+1    | .28%)            | 紐約        | : 02:48: | 19         |
|   |          | TR        | ADE      |                    | 股票代         | 號           |           |          | GE       | -             | 刪除               |               |        |              |                  |           |          |            |
|   |          |           |          |                    | 代码          | Į           | 現價        | 升跌       | 升跌(%)    | )買            | λi               | <b></b><br>査出 | 買入量    | 賣出量          | 總成交              | 最低        | 最高       | 交剧         |
|   | UC       | BR        | ayH      | lan                | GE          | <u>lli</u>  | 23.86     | +0.48    | +2.053   | % 2           | 3.82             | 23.86         | 400    | ) 100<br>900 | 49.04M<br>30.89M | 23.47     | 23.95    | NYS        |
|   | 大        | 華         | 「台湾      | 顯                  | FB          | lli.        | 23.29     | +0.32    | +1.397   | % 2           | 3.28             | 23.34         | 600    | 500          | 38.7M            | 22.86     | 23.40    | NAS        |
|   |          |           |          |                    |             | - <u>Un</u> | 0.07      | 0.00     | 0.000    | % (<br>% (    | 0.00             | 0.00          | (      | ) 0          | 45.43K           | 0.00      | 100.0    | NAS I      |
|   | US -     | US Mar    | ket      | •                  | MCD         | llu.        | 98.28     | +1.60    | +1.655   | % 9           | 7.71             | 98.28         | 200    | 200          | 5.04M            | 97.00     | 98.69    | NYS        |
|   |          |           |          |                    |             | - UL        | 276.87    | +9.04    | +3.375   | % 27          | 6.62 2           | 77.34         | 300    | 100          | 4.63M            | 269.13    | 280.10   | NAS        |
|   | Ĵ        | 入         |          | 沽出                 | EBAY        | lln.        | 51.45     | -0.07    | -0.132   | % 5           | 0.00             | 51.53         | 100    | 300          | 11.74M           | 51.42     | 52.19    | NAS        |
|   |          |           |          |                    | IBM         | in in       | 206.35    | +3.78    | +3.822   | % 10.<br>% 20 | 2.31 1<br>5.75 2 | 02.05         | 100    | 100          | 6.81M<br>2.95M   | 204.11    | 206.351  | NAS<br>NYS |
| 3 | を易査      | 詢         |          |                    | MORG        | lln.        | 10.75     | 0.00     | 0.000    | % (           | 0.00             | 0.00          | 200    | 0 0          | 0                | 0.00      | 0.00     | NAS        |
| ¢ | 長戶管      | 理         | •        |                    | UAL         | in the      | 32.94     | +0.77    | +1.439   | % 54<br>% 30  | 4.25<br>2.16     | 33.00         | 100    | 300          | 21.69M           | 31.30     | 32.961   | NYS<br>NYS |
| ÷ | 服認       | 購         | 更改論      | 訂單 8808            | 845 ( B GE  | 價錢          | 2 數量 2    | )        | +0.713   | % 2           | B.75             | 29.79         | 100    | 400          | 9.65M            | 29.62     | 29.91    | NAS        |
| ā | FI究報     | 告         |          |                    |             |             |           |          | +0.704   | % 17          | 9.81 1           | 80.10         | 200    | 200          | 3.47M            | 179.55    | 181.00   | NYS        |
| 5 | 「範       |           | Rec Ma   | -198               |             | - /西 4%     | 。此日。      |          |          |               |                  |               |        |              |                  |           |          |            |
|   |          |           | 427月日    | 1車 8808            | 845 ( B GE  | 1頁线         | 2 數 里 2   | )        |          |               |                  |               |        |              |                  |           |          |            |
|   | +        | ] 登出      |          |                    |             |             |           |          | ą        | 5             | 小觀風桐             | 홉 IBM<br>AAPL | -      |              | 閃                | 樂提示 ✔     | 語言  繁    | 體          |
|   |          |           |          |                    |             |             |           |          | -        |               |                  |               |        |              |                  |           |          | -          |
|   |          |           |          |                    |             |             |           |          |          |               |                  |               |        |              |                  |           |          |            |
|   | 投資約      | 1合 今      |          |                    |             |             |           |          |          |               |                  |               | 歡迎你    | !! 親愛的宿      | 戶 (1000          | 06-001E   | Chan Ta  | i Ma       |
|   |          | 狀態        | 전자수등수    | 19 000             |             | - (西金谷      | 。動量。      | 、        | 馬 類別     |               | 價錢               | 數量            | 待      | 成交 已成        | 交 輸入             | 時間        |          |            |
|   | 1        | NEW-      |          | 1 <del>4</del> 880 | 845 ( B GE  | - 19.35     | 2500 - 2  | )        | PL       | USD           |                  | 2             | 2      | 2            | 0 201:           | 3-06-08 1 | 4:40:50  |            |
|   | 2        | NEW       |          |                    | 880843      | 買入          | US        | GE       | PL       | USD           |                  | 2             | 2      | 2            | 0 2013           | 3-06-08 1 | 4:39:05  |            |
|   | 3        | NEW       |          |                    | 880842      | 買入          | US        | GE       | PL       | USD           | :                | 2             | 2      | 2            | 0 2013           | 3-06-08 1 | 4:38:50  |            |
|   | 4        | NEW       |          |                    | 880838      | 買入          | US        | GE       | PL       | USD           | :                | 2             | 2      | 2            | 0 2013           | 3-06-08 1 | 4:35:38  |            |
|   | 5        | NEW       |          |                    | 880837      | 買入          | US        | AMZN     | PL       | USD           | 9                | 3             | 2      | 2            | 0 2013           | 3-06-08 1 | 4:30:27  |            |
|   | 6        | NEW       |          |                    | 880836      | 買入          | US        | IBM      | PL       | USD           | 1                | )             | 4      | 4            | 0 2013           | 3-06-08 1 | 4:27:53  |            |
|   | 4        |           |          |                    |             |             |           |          |          |               |                  |               |        |              |                  |           | 105.00   | •          |
|   | <u>`</u> |           |          |                    |             | _           |           |          |          |               |                  |               |        |              |                  |           |          |            |
| Ċ | _        |           |          |                    |             |             |           |          |          |               |                  |               |        |              |                  |           |          | _          |

如需**查询股票/订单**的详情·只需点选该订单·选择「查询订单」,订单资料视窗便会自动出现。

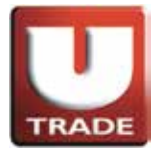

#### 查询订单资料

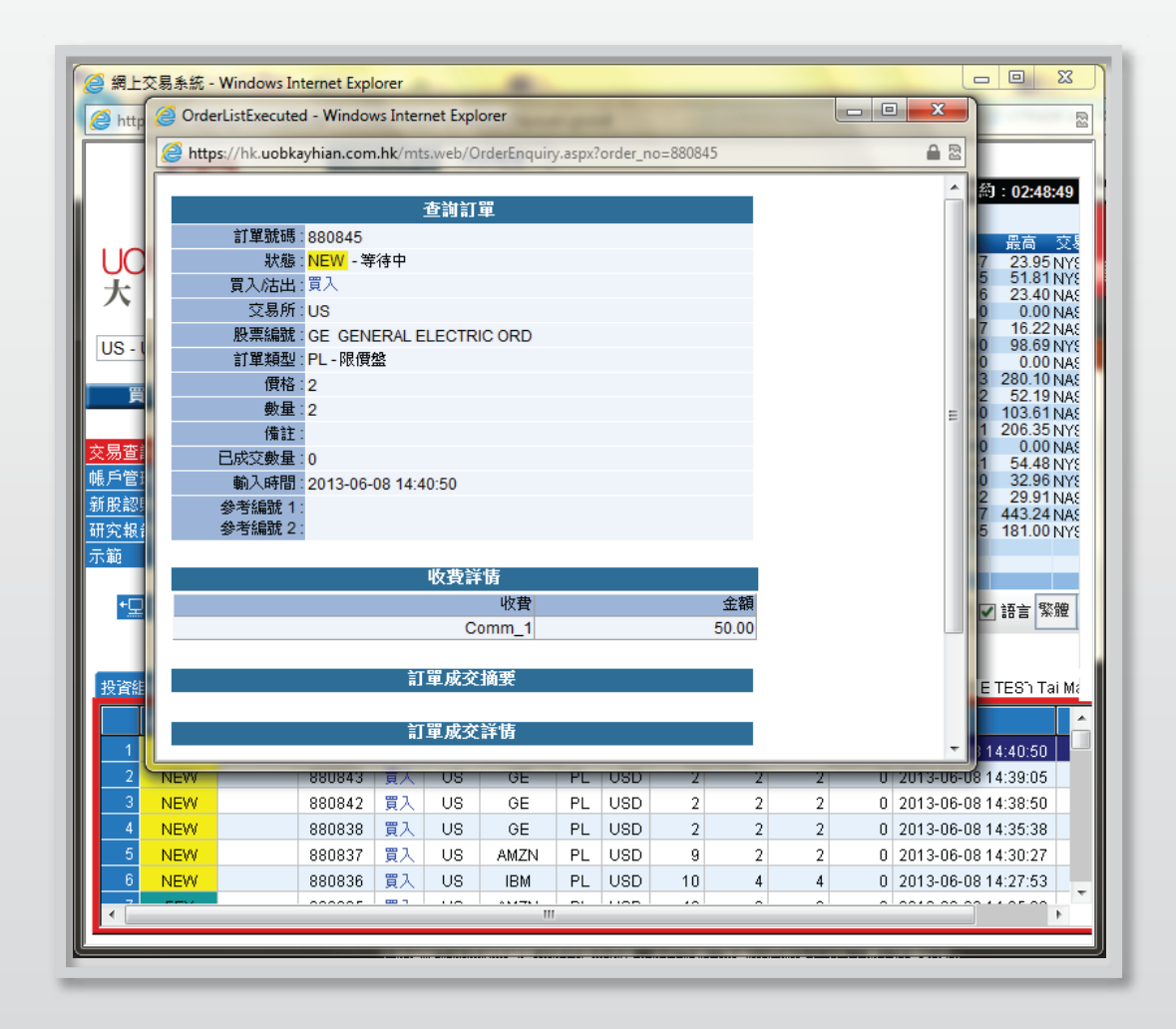

如需**查询股票/订单**的详情,只需点选该订单, 选择「查询订单」,订单资料视窗便会自动出现。

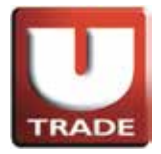

# 成交记录

| 🥝 網上交易系統 - Windows Interr    | net Explorer                                                         |                                        |                                 | - • ×                                 |
|------------------------------|----------------------------------------------------------------------|----------------------------------------|---------------------------------|---------------------------------------|
| Https://hk.uobkayhian.com.hk | :/mts.web/MainFrame.aspx?layout=gl                                   | obal                                   | Carrier and Constants           | R.                                    |
|                              | 港股報價 美股 <b>報</b> 價                                                   |                                        |                                 |                                       |
|                              | 道璞斯 15248 +207.50 (+1.38%                                            | 標準普爾 500 1643.                         | 38+20.82(+1.28%)                | 紐約:02:47:34                           |
| TRADE                        | 股票代號 GE                                                              | ▼ 刪除                                   |                                 |                                       |
| LOPKayLian                   | 代碼 現價 升跌 升跌                                                          | (%) 買入 査出 買入                           | 量 <b>査出量 總成交</b>                | 最低 最高 交易                              |
|                              | C <b>b 51.60</b> +0.77 +1.5                                          | 15% <b>51.60 51.66</b>                 | 100 900 30.89M                  | 50.85 51.81 NYS                       |
| 八 平 繩 劔                      | VODOF <b>III 23.29</b> +0.32 +1.3<br>VODOF <b>III 0.07</b> 0.00 0.0  | 97% 23.28 23.34<br>00% 0.00 0.00       | 600 500 38.7M<br>0 0 0          | 22.86 23.40 NAS<br>0.00 0.00 NAS      |
|                              | DEMBF In 16.18 -0.01 -0.0<br>MCD IN 98.28 +1.60 +1.6                 | 62% 0.00 0.00<br>55% 97.71 98.28       | 0 0 45.43K<br>200 200 5.04M     | 16.17 16.22 NAS                       |
| 03 - 03 Market               | AMERF 1 0.02 0.00 0.0                                                | 00% 0.00 0.00                          |                                 | 0.00 0.00 NAS                         |
| 買入 沽出                        | EBAY 1 51.45 -0.07 -0.1                                              | 32% 50.00 51.53                        | 100 300 11.74M                  | 51.42 52.19 NAS                       |
|                              | BIDU III 102.67 +3.78 +3.8<br>IBM III 206.35 +2.55 +1.2              | 22% 102.31 102.65<br>51% 205.75 206.35 | 200 100 6.81M<br>100 100 2.95M  | 99.30 103.61 NAS<br>204.11 206.35 NYS |
| 交易查詢 ▶                       | MORG In 10.75 0.00 0.0                                               | 00% 0.00 0.00                          | 0 0 0                           | 0.00 0.00 NAS                         |
| 帳戶管理 ▶                       | UAL <b>III 32.94</b> +2.27 +7.4                                      | 01% 32.16 33.00                        | 100 300 5.69M                   | 31.30 32.96 NYS                       |
| 新股認購 ▶                       | VOD <b>III 29.66</b> +0.21 +0.7<br>AAPL <b>III 441.81</b> +3.35 +0.7 | 13% 28.75 29.79<br>64% 443.00 443.26   | 100 400 9.65M<br>700 100 14.46M | 29.62 29.91 NAS<br>432.77 443.24 NAS  |
| 研究報告 ▶                       | V III 179.94 +0.59 +0.3                                              | 29% 179.81 180.10                      | 200 200 3.47M                   | 179.55 181.00 NYS                     |
| 示範 ▶                         |                                                                      |                                        |                                 |                                       |
| <b>+</b> □ ∞uu               |                                                                      | I MARTIN IRM                           |                                 |                                       |
|                              | 工具  圖表   (價格預警  股票查詢                                                 | 外觀風格AAPL                               |                                 | 業提示 ☑ 語言 繁體                           |
|                              |                                                                      |                                        |                                 |                                       |
| 投資組合 今日訂單 待成交訂算              | 崔 成交記錄 訊息/提示                                                         | 灌大え                                    | 迎你! 親愛的客戶 (9999                 | 96-001E TES'h Tai Ma                  |
| 買沽 市場 産品代碼                   |                                                                      | 成交平均價                                  | 數量 金額                           | <u>^</u>                              |
| 1 買入 HKEX 00005              | 匯豐控股                                                                 | HKD 98.8393                            | 5,600 553,500.00                |                                       |
| 2 買入 HKEX 00066              | 港鐵公司                                                                 | HKD 30.2214                            | 3,500 105,775.00                | E                                     |
| 3 活出 HKEX 00066              | 港鐵公司                                                                 | HKD 30.5                               | 500 15,250.00                   |                                       |
| 4 買入 US AAPL                 | APPLE ORD                                                            | USD 2                                  | 10,010 20,020.00                |                                       |
| 5 沽出 US AAPL                 | APPLE ORD                                                            | USD 2                                  | 5,000 10,000.00                 |                                       |
| 6 買入 US AMZN                 | AMAZON COM ORD                                                       | USD 40                                 | 6 240.00                        |                                       |
| 買人 US EBAY                   | EBAY ORD                                                             | USD 52                                 | 8 416.00                        | -                                     |
|                              |                                                                      |                                        |                                 |                                       |

阁下之所有成交记录会显示在「成交纪录」页。

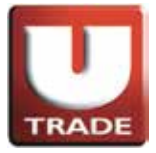

#### 股票/现金结存

| 🤗 網上交易系統 - Windows Interr                                         | net Explore | r                         |           |         |                    |                 |            |            |                  |                 |         | x               |
|-------------------------------------------------------------------|-------------|---------------------------|-----------|---------|--------------------|-----------------|------------|------------|------------------|-----------------|---------|-----------------|
| https://hk.uobkayhian.com.hk/mts.web/MainFrame.aspx?layout=global |             |                           |           |         |                    |                 |            |            |                  |                 |         |                 |
|                                                                   | 港股報         | 雷 美                       | 股報價       |         |                    |                 |            |            |                  |                 |         |                 |
|                                                                   | 道瓊斯         | 15248 +2                  | 207.50 (+ | 1.38%)  | 標準普爾               | 哥 500 1         | 643.38+    | 20.82(+1   | .28%)            | 紐約              | : 02:47 | :11             |
| TRADE                                                             | 股票代號        |                           | (         | SE 💌    | 刪除                 |                 |            |            |                  |                 |         |                 |
| LODVertier                                                        | 代碼          | 現價                        | 升跌        | 升跌(%)   | 買入                 | <br>査出          | 買入量        | 賣出量        | 總成交              | 最低              | 最高      | 交響              |
|                                                                   | GE C        | 23.86<br>51.60            | +0.48     | +2.053% | 23.82<br>51.60     | 23.86<br>51.66  | 400        | 100        | 49.04M<br>30.89M | 23.47 50.85     | 23.95   | NY8<br>NY8      |
| 大 芋 癰 緻                                                           | FB VODOF    | 23.29<br>0.07             | +0.32     | +1.397% | 23.28<br>0.00      | 23.34<br>0.00   | 600<br>0   | 500<br>0   | 38.7M            | 22.86<br>0.00   | 23.40   | NAS             |
|                                                                   | DEMBE       | 16.18                     | -0.01     | -0.062% | 0.00               | 0.00            | 0          | 0          | 45.43K           | 16.17           | 16.22   | NAS             |
| US - US Market                                                    | AMERF       | 0.02                      | 0.00      | 0.000%  | 0.00               | 0.00            | 0          | 200        | 0                | 0.00            | 0.00    | NAS             |
| 買入 沽出                                                             | EBAY        | 1 276.87<br>51.45         | +9.04     | +3.375% | 276.62 50.00       | 277.34<br>51.53 | 300<br>100 | 100<br>300 | 4.63M<br>11.74M  | 269.13          | 280.10  | NAS<br>NAS      |
|                                                                   | BIDU I      | 102.67<br>206.35          | +3.78     | +3.822% | 102.31             | 102.65          | 200        | 100        | 6.81M            | 99.30<br>204.11 | 103.61  | NAS             |
| 交易查詢 ▶                                                            | MORG        | 10.75                     | 0.00      | 0.000%  | 0.00               | 0.00            | 0          | 0          | 0                | 0.00            | 0.00    | NAS             |
| 帳戶管理 ▶                                                            | UAL I       | <u>1</u> 54.27<br>1 32.94 | +0.77     | +1.439% | 54.25<br>32.16     | 54.50<br>33.00  | 200        | 300        | 21.69M<br>5.69M  | 53.41<br>31.30  | 32.96   | NYS<br>NYS      |
| 新股認購 ▶                                                            |             | 29.66<br>441.81           | +0.21     | +0.713% | 28.75              | 29.79           | 100        | 400        | 9.65M            | 29.62<br>432.77 | 29.91   | NAS             |
| 研究報告 ▶                                                            | V i         | 179.94                    | +0.59     | +0.329% | 179.81             | 180.10          | 200        | 200        | 3.47M            | 179.55          | 181.00  | NYS             |
| 示範 ▶                                                              |             |                           |           |         |                    |                 |            |            |                  |                 |         |                 |
|                                                                   |             | 1                         | 1         | 1       |                    | IDM             |            |            |                  |                 |         |                 |
|                                                                   | 工具圖表        | 價格預警                      | 股票查詢      | 1       | 外觀風                | 机格 AAPL         | -          |            | <u>姚</u> 閃       | 業提示 ☑           | 語言义     | 「問題」            |
|                                                                   |             |                           |           |         |                    |                 |            |            |                  |                 |         |                 |
| 投資組合 今日訂單 待成交訂算                                                   | ₽<br>■ 成交記: | 錄【訊息燈                     | 眎         |         |                    |                 | 歡迎你        | !親愛的窄      | 戶 (9999          | 96-001E         | TESh T  | ai Ma           |
| 現金值:                                                              | 9,266,82    | 27.75                     | 市場        | 産品 ⊾    | 産品名種               | 爯               |            | 數量 〕       | 前收市價             | 貨值(前收           | (市價)    | ~               |
| 淨值:                                                               | 10,326,02   | 27.35                     | 1 HKEX    | 00005   | E                  | 潅豐控股            |            | 5,600      | 77.95            | 436,            | 520.00  | н               |
| 已用購買力:                                                            | 9,02        | 22.87                     | 2 HKEX    | 00066   | į                  | 港鐵公司            |            | 3,000      | 30.15            | 90,4            | 450.00  | Hŀ              |
| 未成交買盤:                                                            | 9,02        | 2.87                      | 3 US      | AAPL    | AF                 | PLEOR           | 2D         | 5,010      | 1                | 38,8            | 379.60  | U{ <sup>≡</sup> |
| 額外投資額:                                                            | 0.057.00    | 0.00                      | 4 US      | AMZN    | IZN AMAZON COM ORD |                 | 6          | 0          |                  | 0.00            | U       |                 |
| ◎用購具刀:                                                            | 9,257,80    | 4.88                      | 5 US      | EBAY    | E                  | BAY ORI         | D          | 1          | 0                |                 | 0.00    | U               |
|                                                                   |             |                           | 6 US      | FB      | FACEB              | OOK CL          | AORD       | 5          | 0                |                 | 0.00    | 10              |
|                                                                   |             | •                         |           |         |                    |                 |            |            | Ŷ                |                 |         | F               |
|                                                                   |             |                           |           |         |                    |                 |            |            |                  |                 |         |                 |

阁下可**动用资金**及**所持有之股票**会显示在「投资组合」页。

备注:所有「货值(前收市价)」均以**港元**结算。

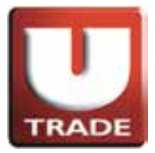

#### 更改密码

| 🥝 網上交易系統 - Windows Inter                                          | net Explorer |                |           |         |                   |                |         |           |                  |                |         | x          |
|-------------------------------------------------------------------|--------------|----------------|-----------|---------|-------------------|----------------|---------|-----------|------------------|----------------|---------|------------|
| https://hk.uobkayhian.com.hk/mts.web/MainFrame.aspx?layout=global |              |                |           |         |                   |                |         |           |                  |                |         |            |
|                                                                   | 港股報價         | 美              | 股報價       |         |                   |                |         |           |                  |                |         |            |
|                                                                   | 道瓊斯 1        | 5248 +2        | 07.50 (+1 | .38%)   | 標準普               | 爾 500 1        | 643.38+ | -20.82(+1 | .28%)            | 紐約             | : 02:47 | :11        |
| TRADE                                                             | 股票代號         |                | G         | E 🔻     | 刪除                |                |         |           |                  |                |         |            |
| LODV-II                                                           | 代碼           | 現價             | 升跌        | 升跌(%)   | 買入                | 賣出             | 買入量     | 賣出量       | 總成交              | 最低             | 最高      | 交易         |
| UOBKayHian                                                        | GE 🛄         | 23.86<br>51.60 | +0.48     | +2.053% | 23.82             | 23.86          | 400     | 100       | 49.04M<br>30.89M | 23.47          | 23.95   | NYS<br>NYS |
| 大 華 '繼 顯                                                          | FB 🛄         | 23.29          | +0.32     | +1.397% | 23.28             | 23.34          | 600     | 500       | 38.7M            | 22.86          | 23.40   | NAS        |
|                                                                   |              | 0.07           | -0.00     | -0.062% | 0.00              | 0.00           | 0       | 0         | 0<br>45.43K      | 0.00           | 0.00    | NAS<br>NAS |
| US - US Market                                                    | MCD III      | 98.28          | +1.60     | +1.655% | 97.71             | 98.28          | 200     | 200       | 5.04M            | 97.00          | 98.69   | NYS        |
|                                                                   | AMERF III    | 276.87         | +9.04     | +3.375% | 276.62            | 277.34         | 300     | 100       | 4.63M            | 269.13         | 280.10  | NAS        |
| 買入 沽出                                                             | EBAY 🛄       | 51.45          | -0.07     | -0.132% | 50.00             | 51.53          | 100     | 300       | 11.74M           | 51.42          | 52.19   | NAS        |
|                                                                   | IBM III      | 206.35         | +3.78     | +3.822% | 205.75            | 206.35         | 200     | 100       | 6.81M<br>2.95M   | 204.11         | 206.35  | NAS<br>NYS |
| 交易查詢 ▶                                                            | MORG 🛄       | 10.75          | 0.00      | 0.000%  | 0.00              | 0.00           | 0       | 0         | 0                | 0.00           | 0.00    | NAS        |
| 帳戶管理 ▶ 更改用戶資料                                                     | UAL III      | 54.27          | +0.77     | +1.439% | 54.25<br>32.16    | 54.50<br>33.00 | 200     | 100       | 21.69M           | 53.41<br>31.30 | 32.96   | NYS<br>NYS |
| 新股認購 ▶ 更改密碼                                                       | VOD 🛄        | 29.66          | +0.21     | +0.713% | 28.75             | 29.79          | 100     | 400       | 9.65M            | 29.62          | 29.91   | NAS        |
| 大華繼顯報告 ▶ 電子結單                                                     | V III        | 441.81         | +3.35     | +0.764% | 443.00            | 443.26         | 200     | 200       | 14.46M<br>3.47M  | 432.77         | 443.24  | NAS<br>NYS |
|                                                                   |              |                |           |         |                   |                |         |           |                  |                |         |            |
|                                                                   |              |                |           |         |                   |                |         |           |                  |                |         |            |
| +旦 登出                                                             | 1日 岡売 価格報    |                | 股重查詢      |         | 外翻月               | 图格 IBM         | •       |           | 閉想               | 弊提示 ☑          | 語言 5    | 體          |
|                                                                   |              |                |           |         |                   |                |         | 7 414     |                  |                |         |            |
|                                                                   |              |                |           |         |                   |                |         |           |                  |                |         |            |
| 投資組合 今日訂單 待成交訂                                                    | 單一成交記錄       | 訊息/提           | 示         |         |                   |                | 歡迎你     | !親愛的看     | 序)(9999          | 96-001E        | TESh T  | ai Ma      |
| 現金値:                                                              | 9,266,827.   | 75             | 市場        | 産品 ⊾    | 產品名精              | 解              |         | 數量 貣      | 前收市價             | 貨值(前)          | 文市價)    | <u>^</u>   |
| 淨值:                                                               | 10,326,027.  | 35 1           | HKEX      | 00005   |                   | 匯豐控股           |         | 5,600     | 77.95            | 436,           | 520.00  | н          |
| 已用購買力:                                                            | 9,022.       | 87 2           | HKEX      | 00066   |                   | 港鐵公司           |         | 3,000     | 30.15            | 90.            | 450.00  | н          |
| 未成交買盤:                                                            | 9,022.       | 87             | US        | AAPL    | AF                | PLEOR          | D       | 5,010     | 1                | 38.            | 879.60  | U{         |
| 額外投資額:                                                            | 0.           | 00 4           | US        | AMZN    | AMAZON COM ORD    |                | . 6     | 0         |                  | 0.00           | U       |            |
| 可用購買力:                                                            | 9,257,804.   | 88 🦷 🤅         | US        | EBAY    | EBAY ORD          |                | 1       | 0         |                  | 0.00           | U       |            |
|                                                                   |              | 6              | US        | FB      | FACEBOOK CL A ORD |                | 5       | 0         |                  | 0.00           | UE      |            |
|                                                                   |              |                |           |         |                   |                | -       |           |                  |                | 1 D T   |            |
| L                                                                 |              | ۲.             |           |         |                   |                |         |           |                  |                |         | *          |
|                                                                   |              |                |           |         |                   |                |         |           |                  |                |         |            |

在首次登入视窗**三百日后**·客户需再次**更改密码**。 把滑鼠指向主画面之「帐户管理」·然后按「更改密码」。

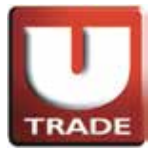

#### 更改密码

| ClientInfo - Windows Internet Explorer |                                                             |                  |        |  |  |  |  |
|----------------------------------------|-------------------------------------------------------------|------------------|--------|--|--|--|--|
|                                        |                                                             |                  |        |  |  |  |  |
|                                        |                                                             | 更改用戶密碼           |        |  |  |  |  |
|                                        | 用戶:                                                         | 100006-001E      |        |  |  |  |  |
|                                        | 伯件.                                                         | Chan Tai Man     |        |  |  |  |  |
|                                        | <b>告密</b> 碼:                                                | •••••            |        |  |  |  |  |
|                                        | 新密碼:                                                        | •••••            |        |  |  |  |  |
|                                        | 重新輸入密碼:                                                     | ••••••           |        |  |  |  |  |
|                                        |                                                             | 更改登入密碼           |        |  |  |  |  |
|                                        | 注意<br>1) 英文字母有大小寫之分。<br>2) 必須包含數字及英文字母(<br>3) 密碼必須於300天後重新更 | 5 -12 字元)。<br>改。 |        |  |  |  |  |
|                                        |                                                             |                  | $\sim$ |  |  |  |  |

输入**旧密码**·然后输入**新的密码**·再输入新的密码确认。 按"更改"完成。你的密码立即被更改并即时生效。

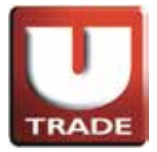

#### 全新! 一应俱全! UTRADE Web - 美股网上交易

登出

| 🥝 網上交易系統 - Windows Intern                                         | et Explorer |                |           | h               |                      |                |            |           |                  |                |         | x          |
|-------------------------------------------------------------------|-------------|----------------|-----------|-----------------|----------------------|----------------|------------|-----------|------------------|----------------|---------|------------|
| Https://hk.uobkayhian.com.hk/mts.web/MainFrame.aspx?layout=global |             |                |           |                 |                      |                |            |           |                  |                |         |            |
|                                                                   | 港股報價        | 美服             | 9報價       |                 |                      |                |            |           |                  |                |         |            |
|                                                                   | 道瓊斯 1       | 5248 +20       | )7.50 (+1 | .38%)           | 標準普                  | 新 500 1        | 643.38+    | -20.82(+1 | .28%)            | 細約             | : 02:47 | (11        |
| TRADE                                                             | 股票代號        |                | 0         | E 💌             | 刪除                   |                |            |           |                  |                |         |            |
|                                                                   | 代碼          | 現價             | 升跌        | 升跌(%)           | 買入                   | 賣出             | 買入量        | 賣出量       | 總成交              | 最低             | 最高      | 交響         |
| UOBKayHian                                                        | GE 🛄        | 23.86<br>51.60 | +0.48     | +2.053% +1.515% | 23.82<br>51.60       | 23.86<br>51.66 | 400<br>100 | 100       | 49.04M<br>30.89M | 23.47<br>50.85 | 23.95   | NYS<br>NYS |
| 大 華 繼 顯                                                           | FB          | 23.29          | +0.32     | +1.397%         | 23.28                | 23.34          | 600        | 500       | 38.7M            | 22.86          | 23.40   | NAS        |
|                                                                   | DEMBF       | 16.18          | -0.01     | -0.062%         | 0.00                 | 0.00           | 0          | 0         | 45.43K           | 16.17          | 16.22   | NAS        |
| US - US Market                                                    | AMERF       | 98.28<br>0.02  | +1.60     | +1.655%         | 97.71<br>0.00        | 98.28<br>0.00  | 200        | 200       | 5.04M            | 97.00<br>0.00  | 98.69   | NYS<br>NAS |
|                                                                   | AMZN III    | 276.87         | +9.04     | +3.375%         | 276.62               | 277.34         | 300        | 100       | 4.63M            | 269.13         | 280.10  | NAS        |
|                                                                   | BIDU III    | 102.67         | +3.78     | +3.822%         | 102.31               | 102.65         | 200        | 100       | 6.81M            | 99.30          | 103.61  | NAS        |
| 六日本韵 <b>、</b>                                                     | IBM III     | 206.35         | +2.55     | +1.251%         | 205.75               | 206.35         | 100        | 100       | 2.95M            | 204.11         | 206.35  | NYS        |
| <u>父勿旦詞                                    </u>                   | JPM 🛄       | 54.27          | +0.77     | +1.439%         | 54.25                | 54.50          | 200        | 100       | 21.69M           | 53.41          | 54.48   | NYS        |
|                                                                   | VOD L       | 29.66          | +2.27     | +0.713%         | 28.75                | 29.79          | 100        | 400       | 9.65M            | 29.62          | 29.91   | NAS        |
| 大華繼顯報告▶                                                           | AAPL III    | 441.81         | +3.35     | +0.764%         | 443.00               | 443.26         | 700        | 100       | 14.46M<br>3.47M  | 432.77         | 443.24  | NAS<br>NYS |
| - 示範 ▶                                                            |             |                | 0.00      | 0.02070         |                      |                | 200        | 200       |                  |                | 101.00  | INIC       |
|                                                                   |             |                |           |                 |                      |                |            |           |                  |                |         |            |
| ★显 登出                                                             | 工具 圖表 创     | 費格預警           | 股票查詢      |                 | 外觀風                  | 和<br>和<br>AAPL | -          |           | 閃想               | 戦提示 ✔          | 語言 緊    | が開ま        |
|                                                                   |             |                |           |                 |                      |                |            |           |                  |                |         |            |
|                                                                   |             |                | _         |                 |                      |                |            |           |                  |                |         |            |
| 投資組合 今日訂單 待成交訂題                                                   | 11 成交記錄     | 訊息/提注          | T         |                 | 1                    |                | 歡迎你        | !親愛的窄     | 斜戶 (9999         | 96-001E        | TEShT   | ai Ma      |
| 現金值:                                                              | 9,266,827.  | 75             | 市場        | 産品 ⊾            | 產品名精                 | я́             |            | 數量        | 前收市價             | 貨值(前4          | 文市價)    |            |
| 净值:                                                               | 10,326,027. | 35 1           | HKEX      | 00005           |                      | 獞豐控股           | :          | 5,600     | 77.95            | 436,           | 520.00  | Hŀ         |
| □用購貝刀:<br>→ 武亦曾般。                                                 | 9,022.      | 8/ 2<br>07     | HKEX      | 00066           | -                    | 港鐵公司           |            | 3,000     | 30.15            | 90,            | 450.00  | H          |
| 不两义具鲎:<br>麵外提诊麵。                                                  | 9,022.      | 00 3           | US        | AAPL            | AF                   | PLEOR          | 2D         | 5,010     | 1                | 38,            | 879.60  | U{=        |
| 112月報。<br>可用購買力・                                                  | 9 257 804   | 88 6           | US        | AMZN            | AMAZON COM ORD       |                | 6          | 0         |                  | 0.00           | 08      |            |
| 1/1/4/2011                                                        | 0,207,004.  | 5              | US        | EBAY            | EBAY ORD             |                | 1          | 0         |                  | 0.00           | 08      |            |
|                                                                   |             | - 0            | 08        | FB              | FB FACEBOOK CL A ORD |                | 5          | 0         |                  | 0.00           |         |            |
|                                                                   |             | •              |           |                 |                      |                | III        |           |                  |                |         | •          |
|                                                                   |             |                |           |                 |                      |                |            | _         |                  |                |         |            |

于主画面上按「登出」或关闭视窗即可。